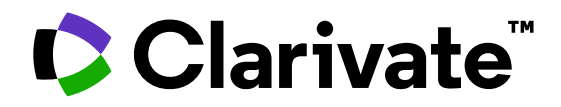

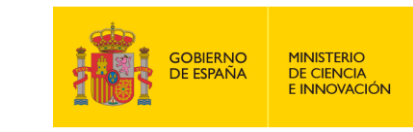

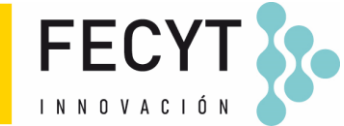

### Formación de Web of Science

Sesión A3 – Guardar y exportar mi trabajo

Anne Delgado 17/05/2023

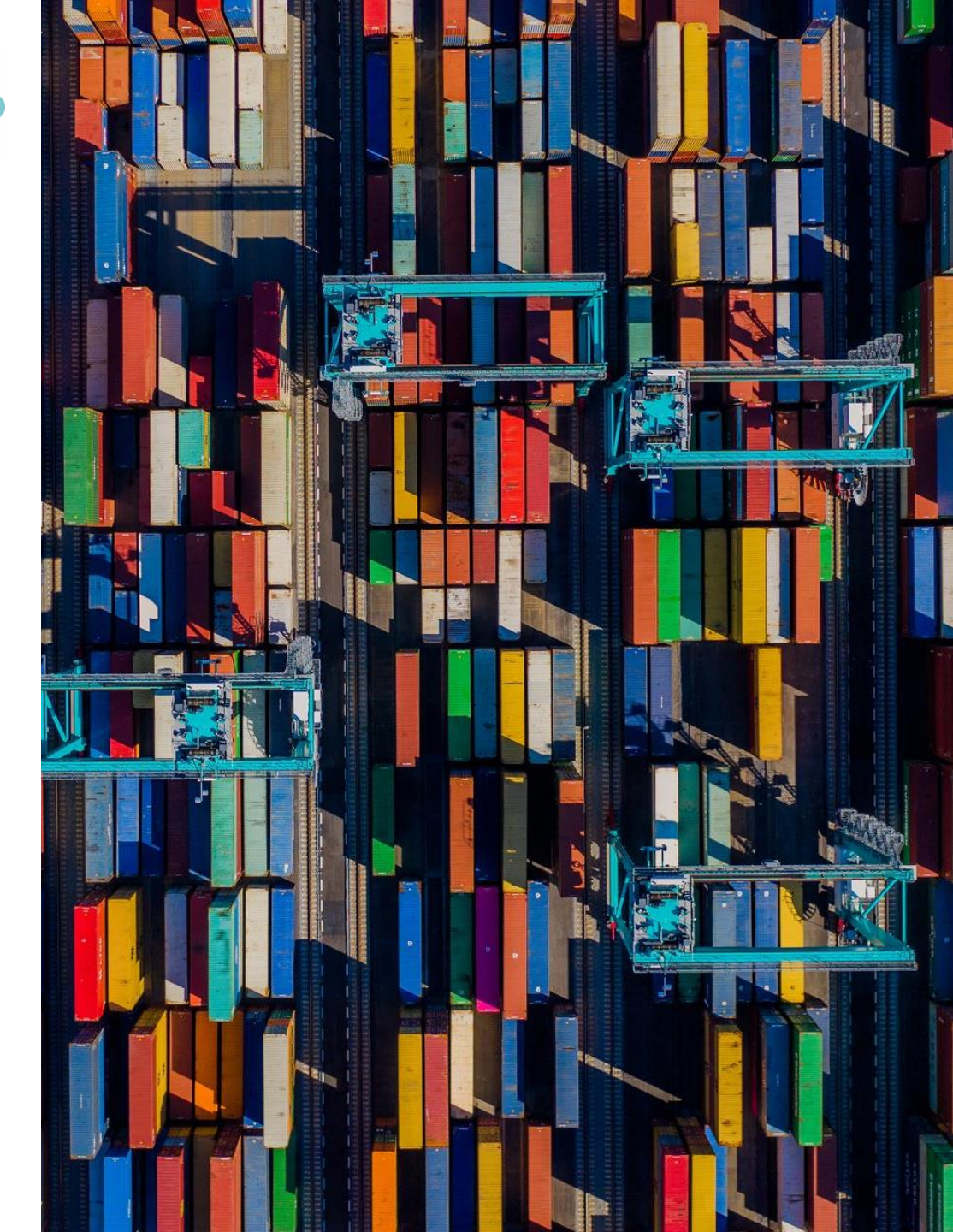

- Crear una cuenta personal e iniciar una sesión
- Guardar mi historial
- Guardar mis búsquedas preferidas y crear alertas
- Guardar listas de documentos
- Exportar resultados
- Personalizar la página de inicio

- Crear una cuenta personal e iniciar una sesión
- Guardar mi historial
- Guardar mis búsquedas preferidas y crear alertas
- Guardar listas de documentos
- Exportar resultados
- Personalizar la página de inicio

## Why creating a Web of Science account?

- To save your searches and create alerts
- To create lists of documents
- To get your searches and viewed documents saved for a year in History
- To have a personalized homepage
- To use the same account for EndNote, Journal Citation Reports, Essential Science Indicators, InCites Master Journal List, My Research Assistant and navigate smoothly across the different platforms
- To access the Web of Science remotely (<u>http://www.webofscience.com/</u>) for 6 months without VPN/Proxy/SSO

#### 

## **Registering for the Web of Science**

| /eb of Science <sup>™</sup> s | earch Web of Sci        | ence (please refe<br>free and partial a | er to the access<br>access to Web | s instructions). Otherwise<br>of Science to see research                                                           | e, you will only have Sign In Y Re<br>her profiles.                                                                           |
|-------------------------------|-------------------------|-----------------------------------------|-----------------------------------|----------------------------------------------------------------------------------------------------|----------------------------------------------------------------------------------------------------|
|                               | Sign in                 | Register                                |                                   |                                                                                                    |                                                                                                    |
|                               | Email address           |                                         | Regist<br>experi                  | ter to personalize your<br>ience                                                                                   | Web of Science                                                                                                    |
|                               | Password                | Ø                                       | With your<br>Web of So            | institution's access, you can register<br>cience features:                                                         | for an account to unlock more                                                                                                 |
|                               | Re-enter password       | 0                                       |                                   |                                                                                                    |                                                                                                    |
|                               | First Name<br>Last Name |                                         |                                   | Save work<br>Save your searches or create<br>customized marked lists to<br>organize your research.                 | Connect to more products<br>Export to your EndNote library<br>with one click and stay signed<br>in across Clarivate products. |
|                               | qST3e                   | 5                                       |                                   | Find new content faster<br>View recommended content in<br>your search results and<br>directly on your personalized | Stay up to date<br>Receive alerts for new search<br>results, citing articles, and                                             |

#### Clarivate<sup>™</sup>

## **Signing in for the Web of Science**

| Clarivate                                                                                                    | English 🗡 🗰 Products                                                                     |
|----------------------------------------------------------------------------------------------------|------------------------------------------------------------------------------------------|
| Web of Science <sup>™</sup> Search                                                                                                    | Sign In Y Register                                                                       |
| Remember that you have                                                                                                    | Web of Science"                                                                          |
| ONE unique account for all Clarivate platforms :<br>Web of Science, Journal Citation reports, EndNote,<br>InCites, Essential Science Indicators,<br>Master Journal List, My Research Assistant,<br>Cortellis, etc. | Welcome!<br>Sign in to continue with Web of Science<br>Sign in Register<br>Email address |
| A few exceptions though that require a separate registration:<br>EndNote Click, Web of Science Academy, Web of Science Learning.                                                                                   | Password  Forgot Password?                                                               |
| © Clarivate <sup>™</sup>                                                                                                    |                                                                                          |

- Crear una cuenta personal e iniciar una sesión
- Guardar mi historial
- Guardar mis búsquedas preferidas y crear alertas
- Guardar listas de documentos
- Exportar resultados
- Personalizar la página de inicio

## Your history is saved for a year if you are signed in

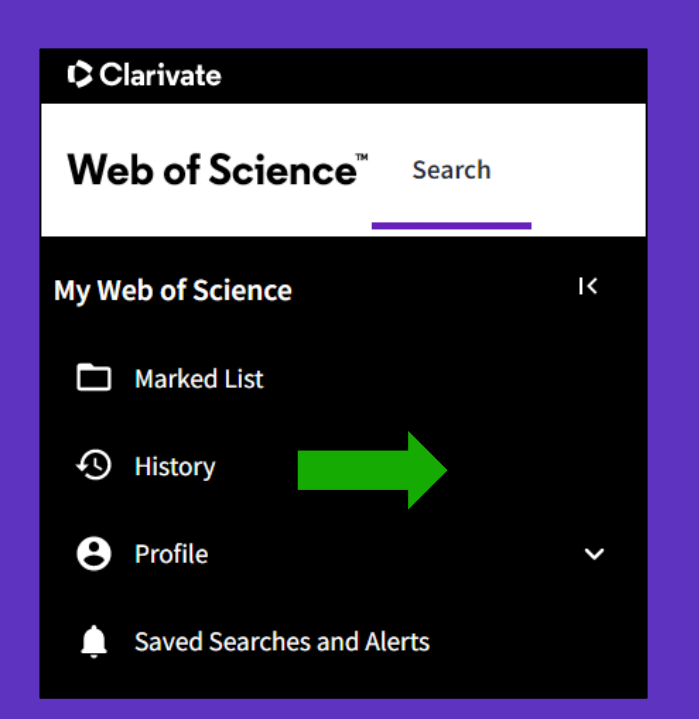

| Customize what you see in your search history | Filter by date range       |                                             |
|-----------------------------------------------|----------------------------|---------------------------------------------|
| ☐ All items                                   |                            |                                             |
| Searches                                      | YYYY-MM-DD to YYYY-MM-DD   | Reset Apply                                 |
| Document                                      |                            |                                             |
| Apply                                         | Customize display settings | To combine searches, go to Advanced Search. |

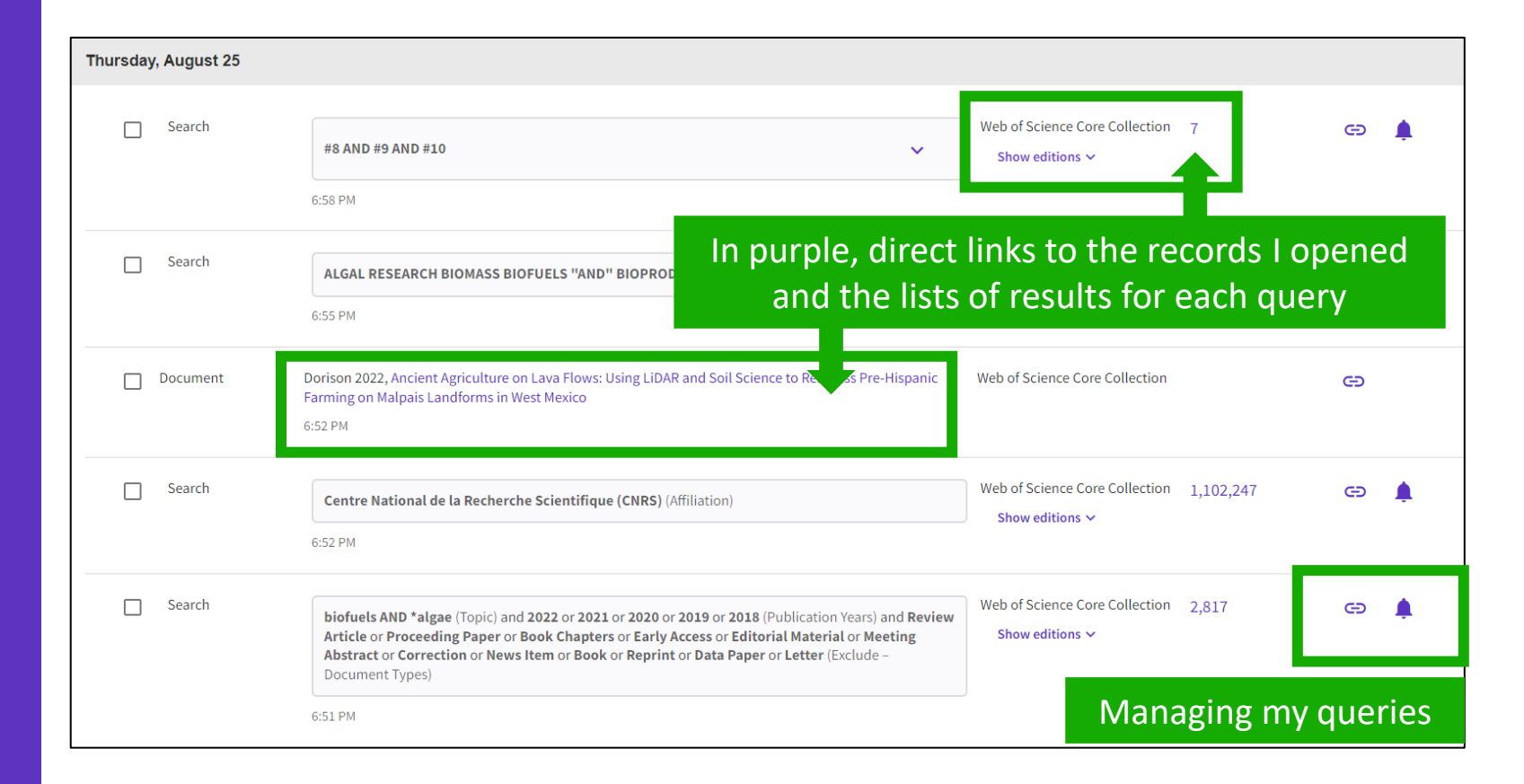

## Managing your history

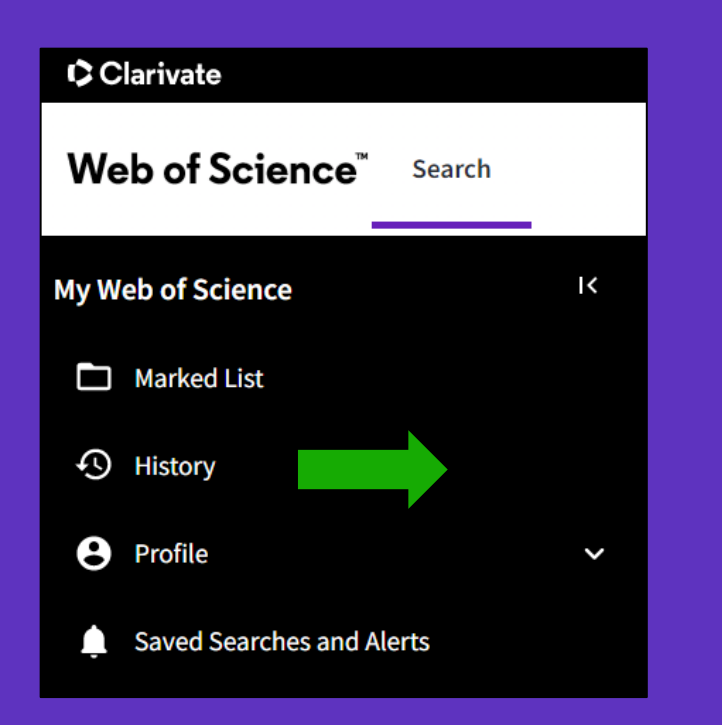

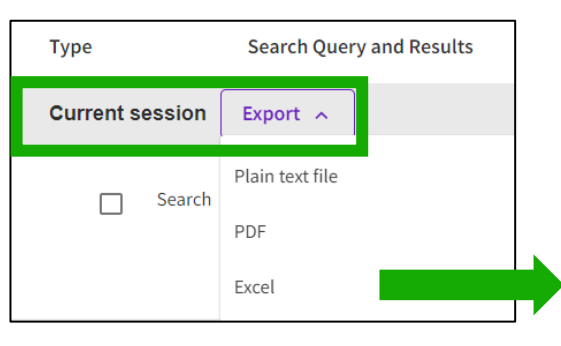

#### Note that you can only export search queries from the current session (all sets selected by default)

|                    |                                                                                                    |        |                                                   | _         |             |          |
|--------------------|----------------------------------------------------------------------------------------------------|--------|---------------------------------------------------|-----------|-------------|----------|
|                    |                                                                                                    |        |                                                   | Clear     | all history | j Delete |
| Туре 5             | Search Query and Results Datab                                                                                                    | ase    | Results                                           | Actions   |             |          |
| Current session    | Select the items you would like to de                                                                                                    | elet   | e from your hi                                    | story     |             | ~        |
| hursday, August 25 |                                                                                                    |        |                                                   |           |             | -        |
| Search             | #8 AND #9 AND #10<br>6:58 PM                                                                                                    | ~      | Web of Science Core Collection<br>Show editions ∽ | 7         | œ           | •        |
| Search             | ALGAL RESEARCH BIOMASS BIOFUELS "AND" BIOPRODUCTS (Publication Titles) 6:55 PM                                                                                                    |        | Web of Science Core Collection<br>Show editions ∽ | 2,711     | Θ           | ¢        |
| Document           | Dorison 2022, Ancient Agriculture on Lava Flows: Using LiDAR and Soil Science to Reassess Pre-Hisp<br>Farming on Malpais Landforms in West Mexico<br>6:52 PM                                                                                                    | anic   | Web of Science Core Collection                    |           | Θ           |          |
| Search             | Centre National de la Recherche Scientifique (CNRS) (Affiliation)<br>6:52 PM                                                                                                    |        | Web of Science Core Collection<br>Show editions ∽ | 1,102,247 | Θ           |          |
| Search             | biofuels AND *algae (Topic) and 2022 or 2021 or 2020 or 2019 or 2018 (Publication Years) and F<br>Article or Proceeding Paper or Book Chapters or Early Access or Editorial Material or Meeting<br>Abstract or Correction or News Item or Book or Reprint or Data Paper or Letter (Exclude –<br>Document Types) | Review | Web of Science Core Collection<br>Show editions ∽ | 2,817     | Θ           | ٠        |
|                    | 6:51 PM                                                                                                    |        |                                                   |           |             |          |

#### Clarivate<sup>®</sup>

- Crear una cuenta personal e iniciar una sesión
- Guardar mi historial
- Guardar mis búsquedas preferidas y crear alertas
- Guardar listas de documentos
- Exportar resultados
- Personalizar la página de inicio

## Saving searches and alerts

If you are **signed in**, you can save your searches to come back to later.

|            |                |                                                                                |                                                     |                                       |                           | From th<br>of rest | e list<br>ults |
|------------|----------------|--------------------------------------------------------------------------------|-----------------------------------------------------|---------------------------------------|---------------------------|--------------------|----------------|
| 4,031      | results fro    | om Web of Scien                                                                | ce Core Collection                                  | n for:                                |                           |                    | •              |
| Q biofu    | iels AND *alga | ae (Topic)                                                                     |                                                     | Analyze Results                       | Citation Report           | Create             | Alert          |
| Refined By | : Publication  | Years: 2022 or 2021 o                                                          | r 2020 or 2019 or 2018                              | × Clear all                           |                           |                    |                |
| СЭ Сор     | oy query link  |                                                                                |                                                     |                                       |                           |                    |                |
|            |                |                                                                                | OI                                                  | ۲                                     |                           |                    |                |
|            |                |                                                                                |                                                     |                                       | Cle                       | ar all history     | Delete         |
| Туре       | Search Qu      | ery and Results                                                                |                                                     | Database                              | Results                   | Actions            |                |
| Current s  | ession         |                                                                                |                                                     |                                       |                           |                    | ^              |
|            | Search         | <b>biofuels AND *algae</b> (Top<br><b>2018</b> (Publication Years)<br>12:17 PM | ic) and <b>2022</b> or <b>2021</b> or <b>2020</b> o | Web of Scie<br>Collection<br>Show edi | nce Core 4,031<br>tions ~ | c) /               |                |
|            |                |                                                                                |                                                     |                                       |                           | Fro<br>hi          | m the<br>story |

#### Clarivate<sup>™</sup>

## Managing saved searches and alerts

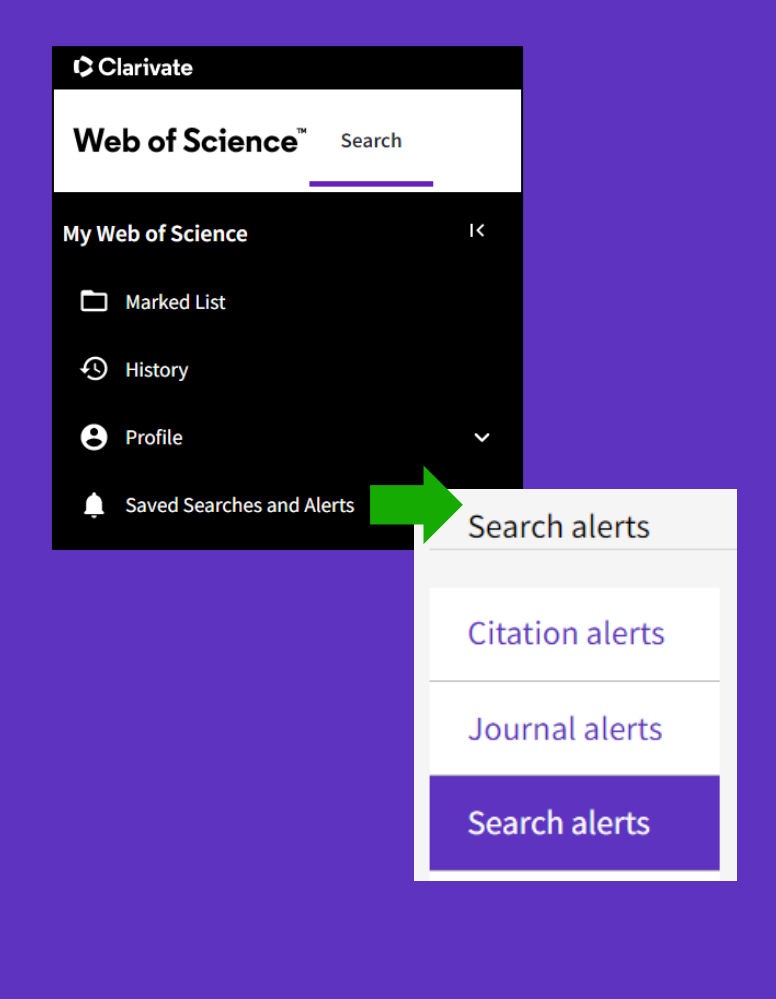

These search strategies can also be used as Alerts. Search Alerts will email you when new publications are added to the database that match your saved search criteria. For example, if your saved search is on Nanotechnology, our system emails new works on this topic at a frequency of your choice.

Alerts can also be set up for:

- new publications citing a particular record
- the table of contents of a new journal issue

| Name *<br>Gender Equality             | <b>"gender equality" AND policy</b> (Topic)<br><b>Database</b> : Web of Science Core Collection | Active ~ | Rerun Search | Less options <b>^</b> |
|---------------------------------------|-------------------------------------------------------------------------------------------------|----------|--------------|-----------------------|
| Search details                        |                                                                                                 |          |              |                       |
| Database:                             | Web of Science Core Collection                                                                  |          |              |                       |
| Date Created:                         | October 20, 2021                                                                                |          |              |                       |
| Description<br>(optional):            | Description                                                                                     |          |              |                       |
| Alert preferences                     |                                                                                                 |          |              |                       |
| Email recipients:                     | anne.delgado@clarivate.com Edit                                                                 |          |              |                       |
| Frequency:                            | Monthly -                                                                                       |          |              |                       |
| Continue to real<br>No longer want to | ceive emails when there are no new results<br>receive alerts? <b>Remove</b>                     |          |              |                       |

## **Receiving** a search alert in my mailbox

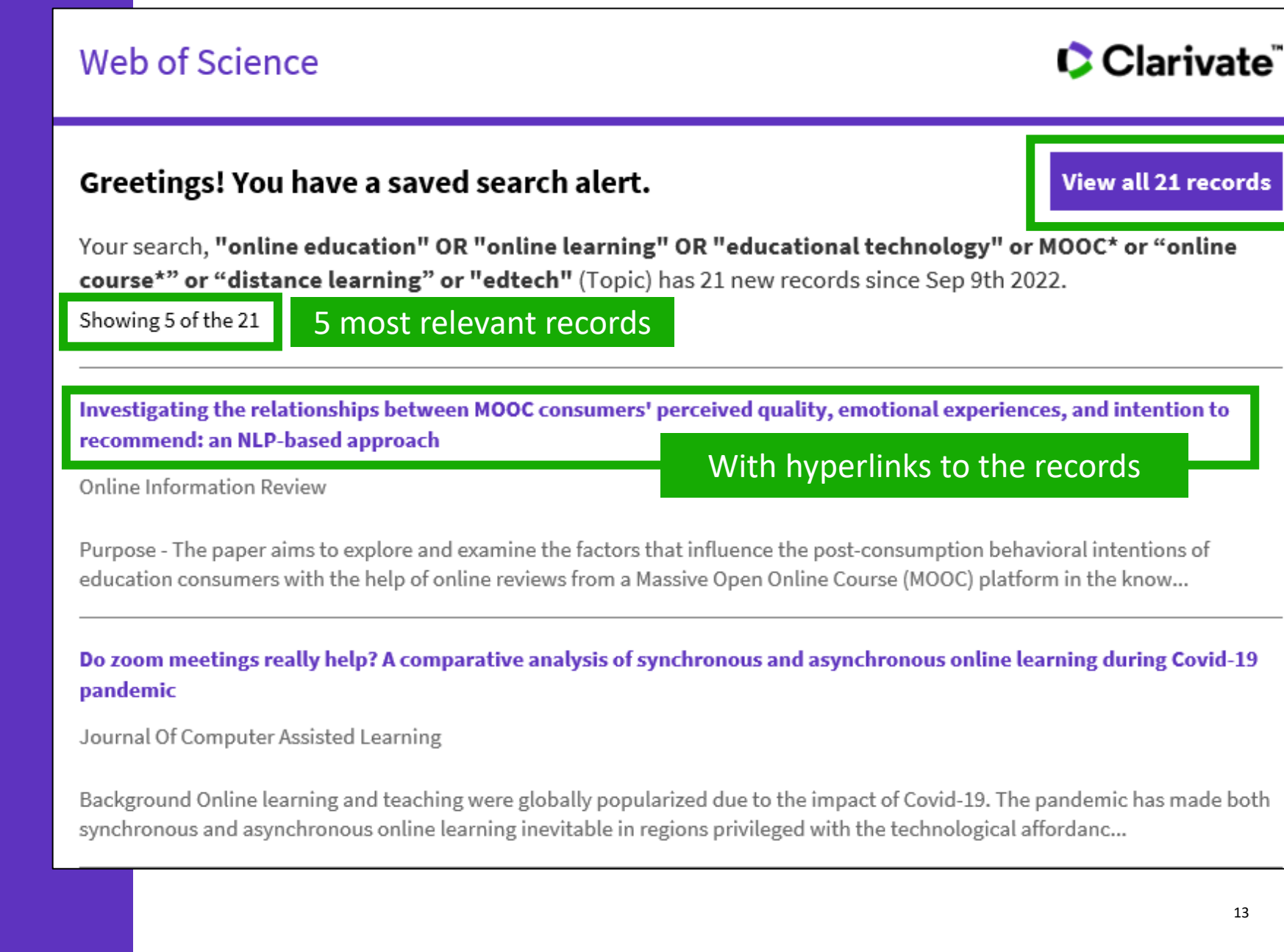

# Creating a citation alert

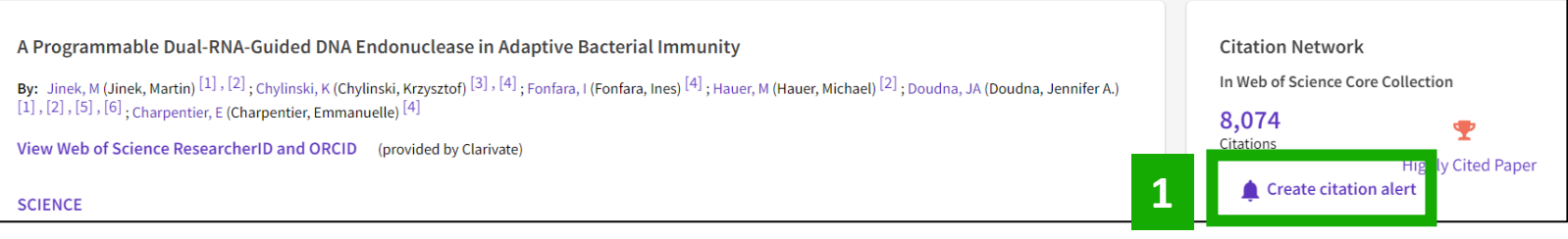

|   | Citation alerts                                                                                                    | How to add                                                                                                    | a citation alert                                                                                                    |                                                                                                    |
|---|----------------------------------------------------------------------------------------------------|----------------------------------------------------------------------------------------------------|----------------------------------------------------------------------------------------------------|----------------------------------------------------------------------------------------------------|
| □ | Citation alerts         Journal alerts         Search alerts         Search alerts         (Web of Science classic) | Keep up to date with information that matters to you by setting up search and citation alerts recently published research and see who is citing your work. When you create a citation alert a new publication cites a previously published work.         Author name - descend         Jinek, Martin. A Programmable Dual-RNA-Guided       8,074         DNA Endonuclease in Adaptive Bacterial Immunity       Citations | $\frac{1}{\sqrt{1-1}} \text{ of } 1 \rightarrow \frac{1}{\sqrt{1-1}} \text{ of } 1 \rightarrow \frac{1}{\sqrt{1-1}} \text{ Less options } 1$ | You can stay informed about recently published<br>research and see who is citing your work.<br>When you create a citation alert, you receive an<br>email whenever a new publication cites a<br>previously published work.                                                                                                  |
|   |                                                                                                    | Alert details Date Created: November 22, 2021 Alert Preferences                                                                                                    | Web of Science                                                                                                    | Clarivate <sup>™</sup>                                                                                                    |
|   |                                                                                                    | Email recipients: anne.delgado@clarivate.com Edit No longer want to receive alerts? Remove                                                                                                    | <b>Greetings! You hav</b><br>A Programmable Dual-RNA<br>31st 2022.                                                                           | A-Guided DNA Endonuclease in Adaptive Bacterial Immunity, has been cited 22 times since Aug                                                                                                    |
|   |                                                                                                    |                                                                                                    | A detailed landscape of CR<br>Karmakar, Subhasis; Das, Pr<br>Plant Science<br>Genome editing technology<br>insertion/deletion and singl      | <b>RISPR-Cas-mediated plant disease and pest management</b><br>riya; Panda, Debasmita; Xie, Kabin; Baig, Mirza J.; et al.<br>r has rapidly evolved to knock-out genes, create targeted genetic variation, install precise<br>le nucleotide changes, and perform large-scale alteration. The flexible and multipurpose edit |

- Crear una cuenta personal e iniciar una sesión
- Guardar mi historial
- Guardar mis búsquedas preferidas y crear alertas
- Guardar listas de documentos
- Exportar resultados
- Personalizar la página de inicio

## Saving marked lists

- Store your search results it's not always possible to finish your search in one session. Marking records for your next visit to Web of Science helps you pick up where you left off.
- Group articles together you want to analyze

   gather the perfect set of publications, then
   use Analyze to understand trends across
   them, or use Citation Report to reveal the
   articles that cite your selections.
- Create a custom set of items to export -There are lots of export options - send to EndNote for later use in writing a paper, print, email or even export to InCites Benchmarking & Analytics for detailed citation analysis

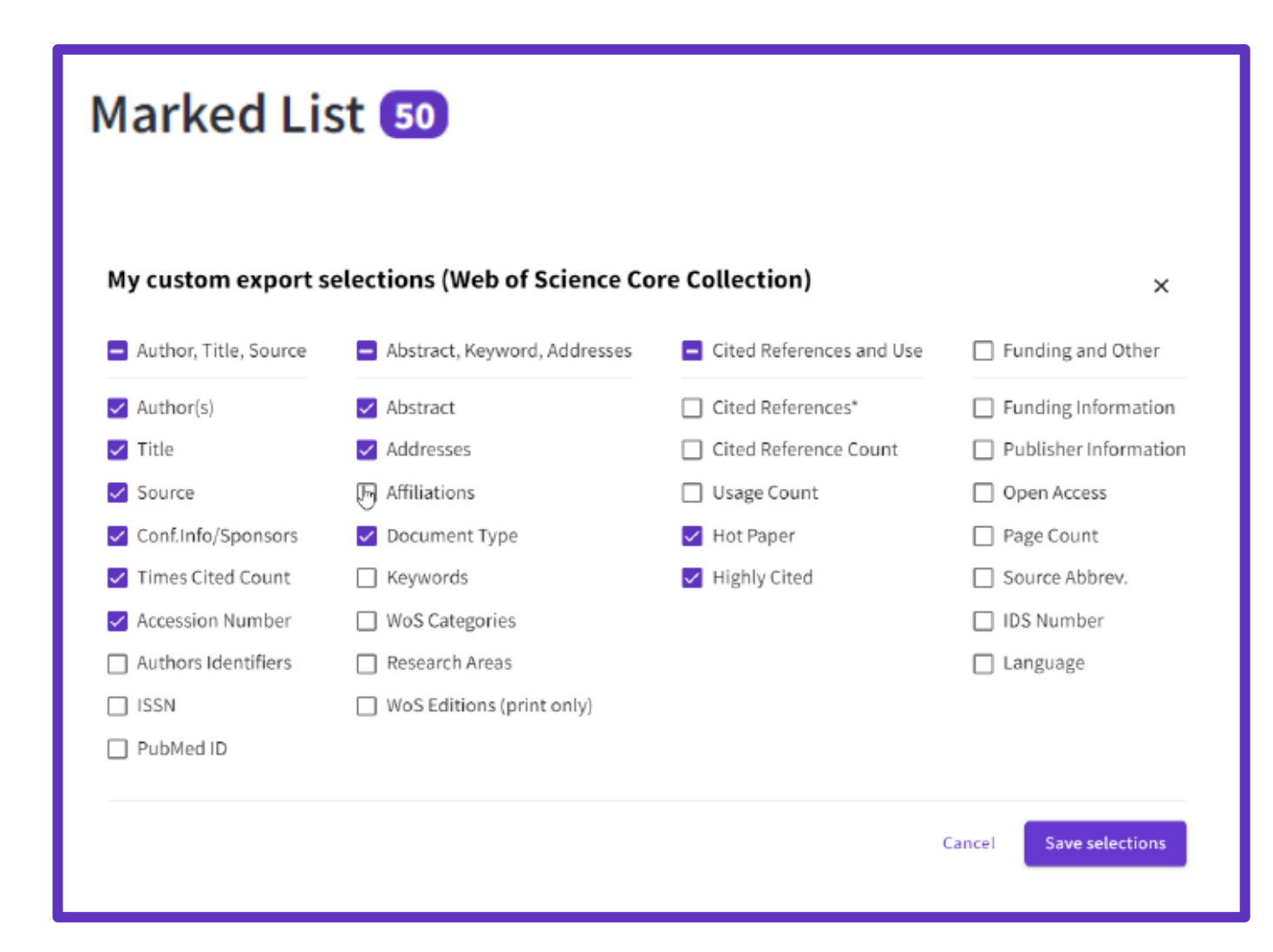

## **Creating new Marked Lists**

Select the records you want to save and:

- Add them to an existing list •
- Or add them to a new list
- Or add them to an unfiled • folder and organize them later
- Note that if you do not select any record, Web of Science will offer to add all the records on the page, or all the records in the results (up to 50,000) to vour list

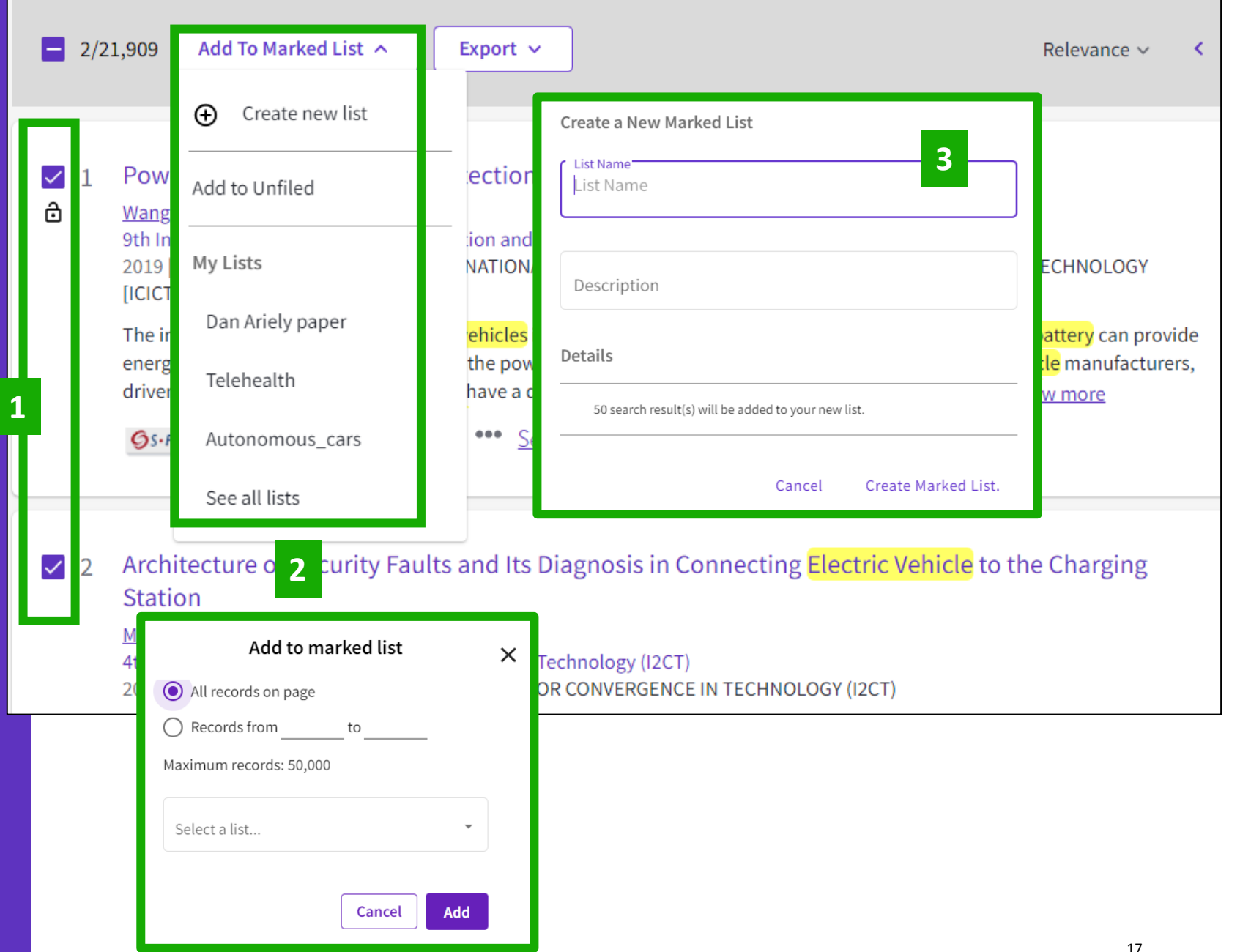

#### Clarivate<sup>®</sup>

## Accessing your Marked Lists

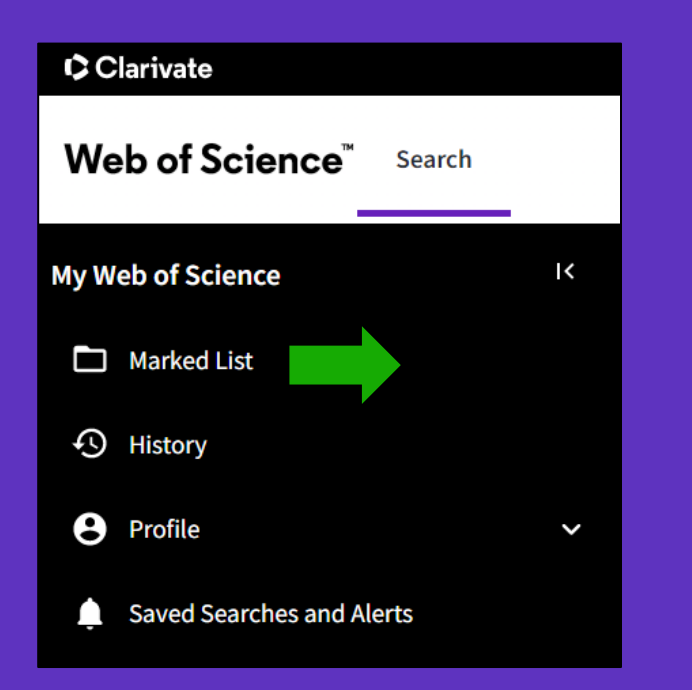

You can save up to 50 marked lists with 50,000 records each

Clarivate<sup>™</sup>

| Marked List                                                         | Your marked lists are displayed in a to manage your multiple man         | single page designed<br>rked lists easily. |
|---------------------------------------------------------------------|--------------------------------------------------------------------------|--------------------------------------------|
| My marked lists (9)                                                 | Unfiled Records (26247)                                                  |                                            |
| 26247 Unfiled Records<br>These items have not been added to<br>type | a list yet. Start organizing your unfiled records by clicking each item. | count                                      |
|                                                                     |                                                                          |                                            |
| Documents                                                           |                                                                          | 26247                                      |
| Chem Structures: Reactions                                          | Note: Chem Structures are only a                                         | available for customers                    |

| М | arked List                          |                  |           |                   |                          |
|---|-------------------------------------|------------------|-----------|-------------------|--------------------------|
|   | My marked lists (9) Jnfiled Records |                  |           |                   |                          |
|   | Begin typing to find your list      | ٩                |           | + Create a new li | ist Merge Lists 📋 Delete |
|   | 🗌 Name 🗘                            | Last Modified 👃  | Туре 🗘    | Count 🗘           |                          |
|   | Gender Equality                     | 10-20-2021 07:34 | Documents | 50                | Edit details             |
|   | Telehealth                          | 10-20-2021 07:33 | Documents | 47                | Edit details             |

## Managing your Marked Lists

Your previously saved items are now displayed in a page view so that you can easily:

view previously saved records (sorted by type or previously saved marked list)

find a previously saved list with new search and sort capabilities delete multiple lists at a single time

make edits to existing lists names or descriptions create a new marked list

#### Marked List

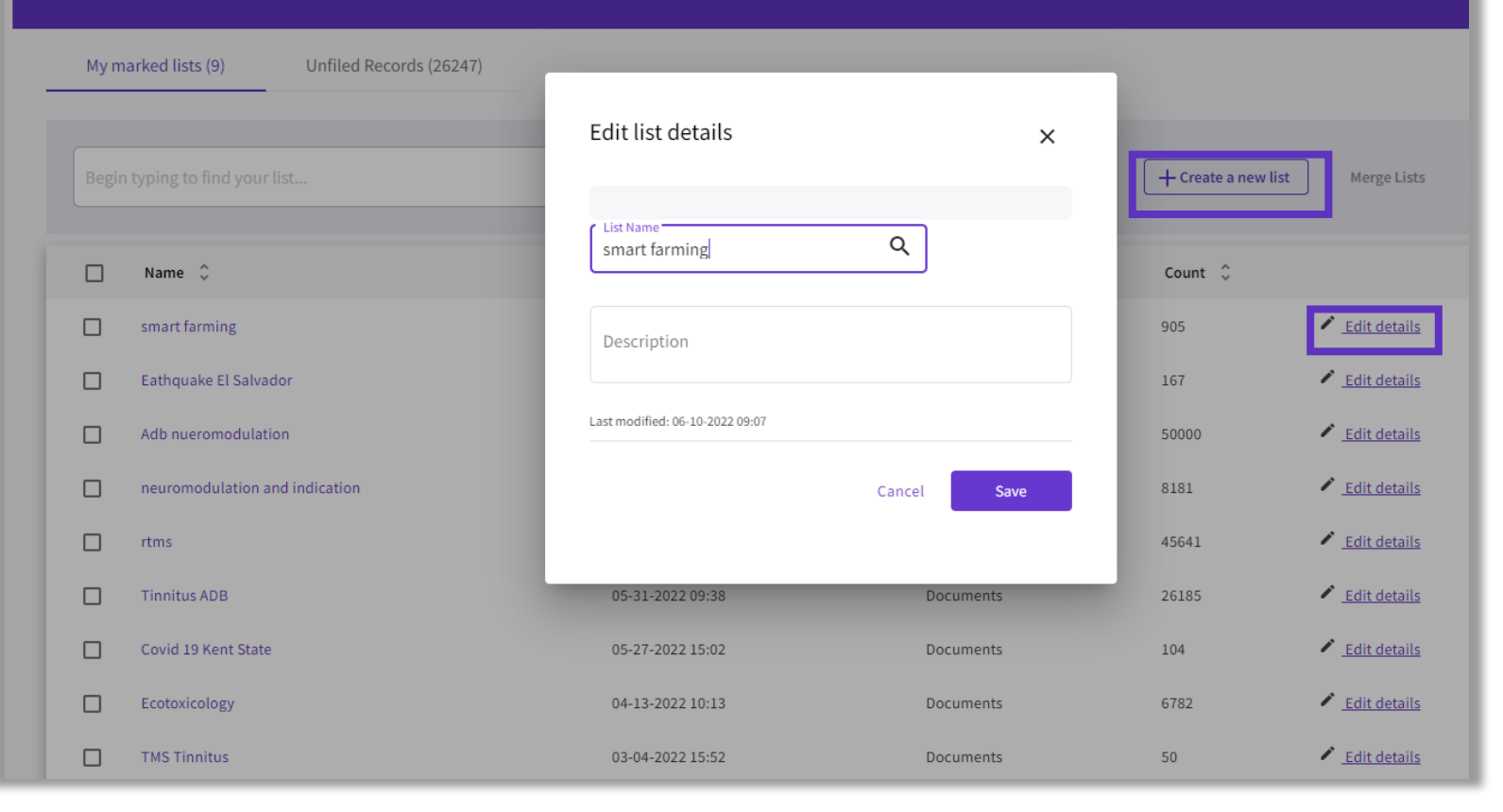

## Merge Marked Lists

Select which lists you wish to combine using the checkboxes and then click on Merge Lists.

When merging lists, please remember that each list must contain fewer than 50,000 records and each user can save up to 50 lists at one time.

| Web of Science <sup>™</sup> Search Marked List Histo | ory Alerts                                                                                         | \rm Rachel Mangan 🗸                    |
|------------------------------------------------------|----------------------------------------------------------------------------------------------------|----------------------------------------|
| Marked List                                          |                                                                                                    |                                        |
| My marked lists (9) Unfiled Records                  | Merge Lists (2)                                                                                    |                                        |
| Begin typing to find your list                       | 45691 records will be merged into a new list<br>List Name<br>Merged lists                          | + Create a new list Merge Lists Delete |
| Name 🗘                                               | Description                                                                                        | Count 🗘                                |
| smart farming                                        |                                                                                                    | 905 <u>Edit details</u>                |
| Eathquake El Salvador                                | After the lists have been merged, do you want to delete the original lists?                        | 167 <u>Edit details</u>                |
| Adb nueromodulation                                  | <ul> <li>No, keep original lists.</li> <li>Yes, delete. (This action can not be undone)</li> </ul> | 50000 🖍 Edit details                   |
| neuromodulation and indication                       | Cancel Merge Lists                                                                                 | 8181 C Edit details                    |
| ✓ rtms                                               | enter and a second                                                                                 | 45641 🖌 Edit details                   |
| Tinnitus ADB                                         |                                                                                                    | 26185 🖌 Edit details                   |
| Covid 19 Kent State                                  |                                                                                                    | 104 Edit details                       |
| Ecotoxicology                                        | 04-13-2022 10:13 Documents                                                                         | 6782 Edit details                      |
| TMS Tinnitus                                         | 03-04-2022 15:52 Documents                                                                         | 50 Edit details                        |
|                                                      |                                                                                                    | Items per page: 10 💌                   |

## Managing Unfiled Marked Lists

- You can organize your Unfiled Records by adding them to a marked list.
- Simply open to Unfiled Records by type (ie, Documents), select the desired records you wish to file, and then click on "More" to have the option to either Copy or Move the selected records.
- Copying records will leave the original record in the Unfiled Records area whereas Moving the record will delete the original record from Unfiled Records after it has been moved into the selected Marked List.

# My marked lists (9) Unfiled Records (603) 603 Unfiled Records These items have not been added to a list yet. Start organizing your unfiled records by clicking each item. Type Count Documents 603

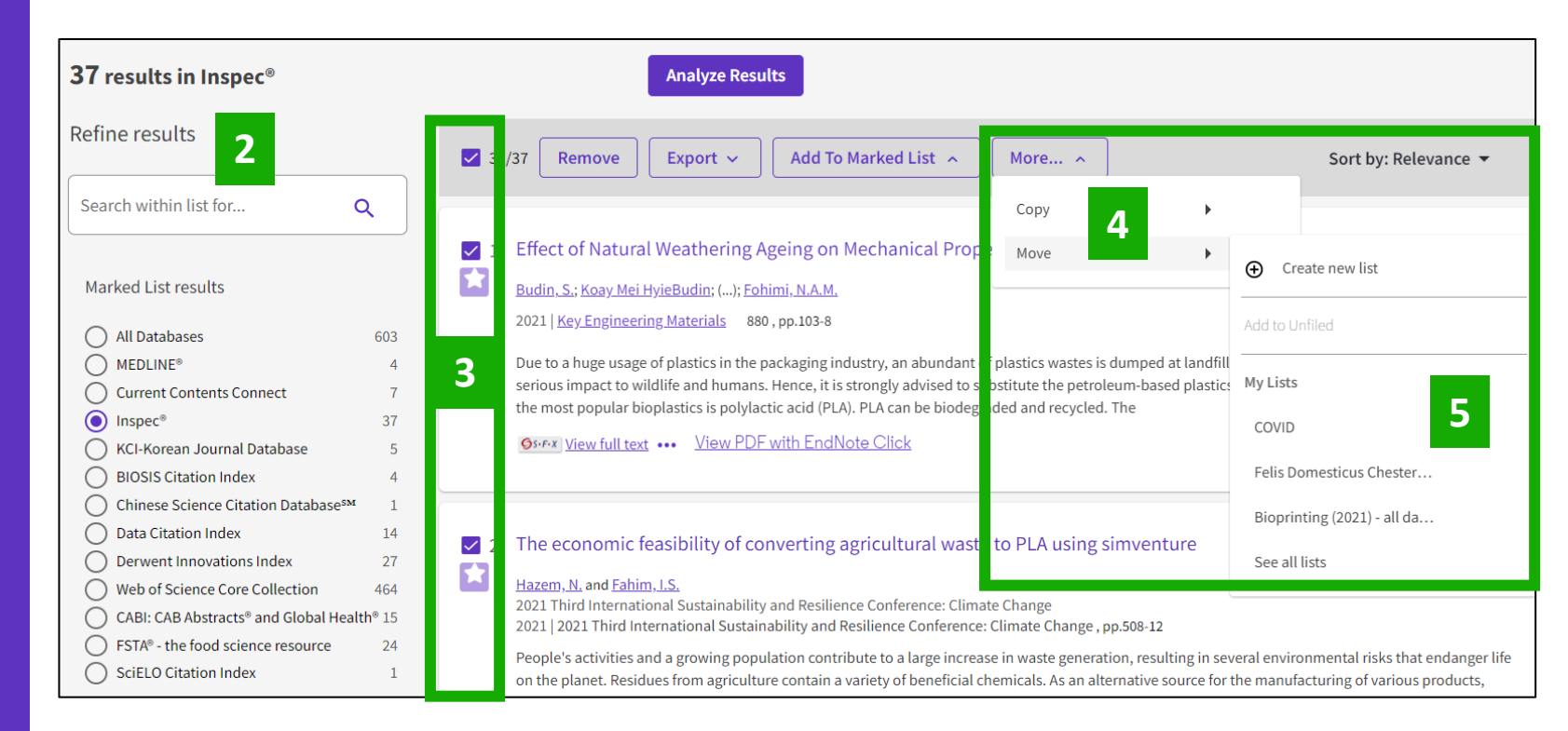

- Crear una cuenta personal e iniciar una sesión
- Guardar mi historial
- Guardar mis búsquedas preferidas y crear alertas
- Guardar listas de documentos
- Exportar resultados
- Personalizar la página de inicio

## **Exporting results**

#### Use your account to export & navigate smoothly from platform to platform ONE SHARED ACCOUNT FOR ALL CLARIVATE SOLUTIONS

on the database. In all databases, you can export up to 11 fields

Export Records to Excel Export ~ EndNote online Choose the metadata you need for your project and Record Options EndNote desktop export up to 1,000 results at a time  $\bigcirc$ All records on page Plain text file My custom export selections (Web of Science Core Collection) Records from: to RefWorks × 1000 RIS (other reference software) Author, Title, Source Abstract, Keyword, Addresses Cited References and Use Funding and Other No more than 1000 records at a time BibTeX Abstract Cited References\* Funding Information Author(s) Record Content: Publisher Information 🗸 Title Addresses Cited Reference Count Exce Author, Title, Source Affiliations Source Usage Count Open Access Tab delimited file Conf.Info/Sponsors Document Type Hot Paper □ Page Count Author, Title, Source, Abstract Printable HTML file Times Cited Count ✓ Highly Cited Source Abbrev. Keywords Full Record Accession Number WoS Categories □ IDS Number InCites Custom selection (11) Edit Authors Identifiers Research Areas ☐ Language FECYT CVN ISSN WoS Editions (print only) Email PubMed ID Fast 5000 • You can export a custom selection of fields to Excel (11 per default Save selections for the Core Collection, but you can edit and export up to 27 fields) More Export Options i • Note that the data fields that can be exported will vary depending

#### 

## Web of Science APIs

#### Web of Science Starter API (Free or institutional)

The Web of Science <sup>™</sup> Starter API allows you to check bibliographic metadata such as DOI, author, source title, etc. in real time against the Web of Science Core Collection and other Web of Science databases. This makes it possible to build article-level links to the Web of Science from external systems and retrieve data on the number of citations from the Web of Science.

#### Web of Science API Expanded (Requires a subscription)

## Everything in Lite API plus additional metadata such as author, affiliation, IDs and funding data.

| Plan          | Request<br>per second | Request<br>per day | WOS documents<br>per year | User types                                                          | Additional information         |
|---------------|-----------------------|--------------------|---------------------------|---------------------------------------------------------------------|--------------------------------|
| Free          | 1                     | 50                 | 50,000                    | For students and researchers for personal use                       | Does not return<br>Times Cited |
| Institutional | 5                     | 1,000              | N/A                       | For institutions to integrate and synchronize with internal systems | 1 API key per<br>institution   |

- Crear una cuenta personal e iniciar una sesión
- Guardar mi historial
- Guardar mis búsquedas preferidas y crear alertas
- Guardar listas de documentos
- Exportar resultados
- Personalizar la página de inicio

## Personalizing my homepage

A personalized homepage dashboard is available to signed-in users. The dashboard is located right below the search box and includes 4 new sections:

main History page.

- Recent searches
- Latest alerts •
- My researcher metrics
- Recommended for you

| Web of S<br>View                                                                                                    | come back, Ar<br>Science ResearcherID:<br>my researcher profile<br>to homepage settings | You can expand of<br>each section us<br>arrow icon in the                           | r compact<br>ing the<br>heading |
|----------------------------------------------------------------------------------------------------|-----------------------------------------------------------------------------------------|-------------------------------------------------------------------------------------|---------------------------------|
| Recent searches<br>Last updated: Jan 18, 2023, 6:09 PM<br>C Refresh list                                                                                                    | •                                                                                       | C Refresh list Mark all as read                                                     | •                               |
| Alerting results for New citations for Herrera, Alicia<br>in Web of Science Core Collection   Session: January 18, 2023<br>View results (7)                                              |                                                                                         | 3:23 AM Jan 17, 2023<br>Ý Vou have a new author citation alert for Herrera, Alicia. |                                 |
| *plastic* AND (ocean OR marine) (Topic)<br>in Web of Science Core Collection   Session: January 18, 2023<br>View results (121)                                                           |                                                                                         | 4:47 PM Jan 13, 2023                                                                | •••                             |
| The last 10 document view, alert summary<br>view or search history events are displayed.<br>Click on the 3 dots icon on the right to see<br>some of the functionalities available on the |                                                                                         | 4:09 PM Jan 13, 2023                                                                | •••                             |

#### Clarivate<sup>®</sup>

## Personalizing my homepage

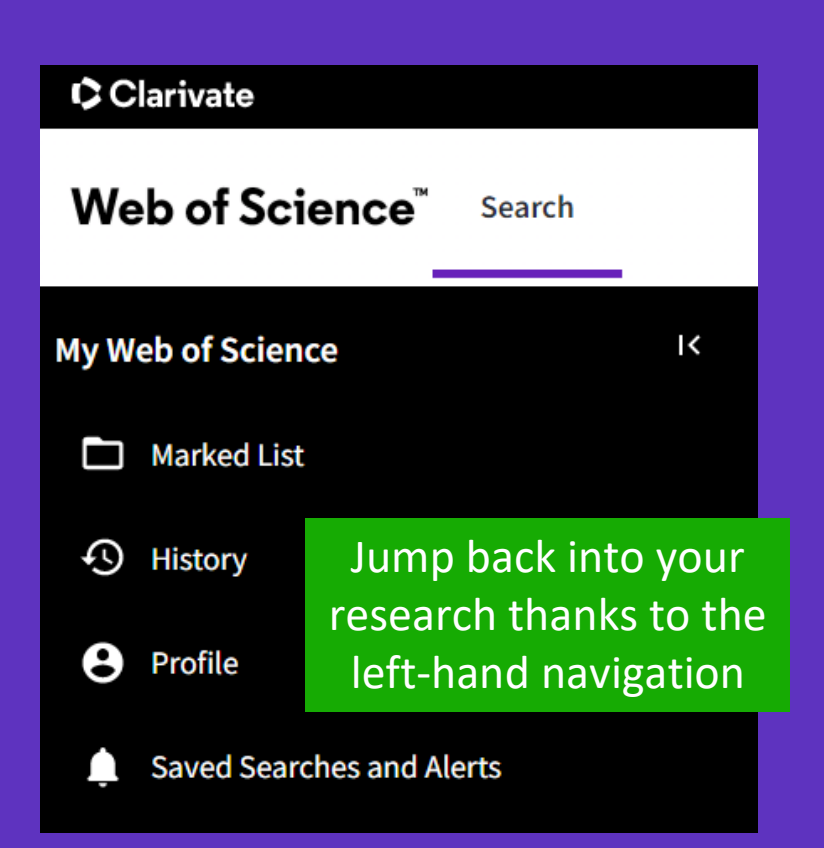

| My res                            | earcher metrics<br>r metrics and access quic           | ck links to your research                    | er profile               |              |                                                                                           |  |
|-----------------------------------|--------------------------------------------------------|----------------------------------------------|--------------------------|--------------|-------------------------------------------------------------------------------------------|--|
| Publication Metrics               |                                                        |                                              |                          |              | Author quick links                                                                        |  |
| 6                                 | 8<br>Publications in                                   | 239                                          | 213                      | F            | Add publications                                                                          |  |
| H-Index<br>Peer Review Met        | Web of Science                                         | Sum of Times Cited                           | Citing Articles          | E.           | Add peer reviews                                                                          |  |
| 0<br>Verified Peer<br>Reviews     | 0<br>Verified Peer<br>Reviews (Last 12                 | 0.0:1<br>Peer Review to<br>Publication Ratio |                          | *            | Export My CV                                                                              |  |
| A quic                            | <sup>Months)</sup><br>k view of yo                     | ur profile <u>sta</u>                        | ats and link <u>s to</u> | pop <u>u</u> | Web of Science Academy lar actions,                                                       |  |
| such a                            | as adding pu                                           | blications o                                 | r exporting you          | ir prof      | file as a CV.                                                                             |  |
|                                   |                                                        |                                              |                          |              | Display 10 articles that are                                                              |  |
| Recomme                           | ended for you                                          |                                              |                          |              |                                                                                           |  |
| icles<br>ed off your search histo | ry, we thought you might fir<br>9:53 PM C Refresh list | 1d these interesting.                        |                          | F            | personally recommended to<br>signed-in user. Use the "Vie<br>more" button at the end of t |  |

and fund policy redesign (Feb,

10.1007/s11356-022-19227-6,...

Pub

Li, Jl

Viev

....

Published: JUL 2022

View Record

•••

Tian, TT; Liu, GF; Liu, Y

2022)

COMMITMENT AND

Rodrigues, RG

View Record

...

Published:OCT-DEC 2020

Marchiori, DM; Felix, ACS;

Published: JUL 10 2020

View Record

Kamat, PV; Pradhan, N; Hartland, G DEMOGRAPHY: EVIDENCE FR...

THE BRAZILIAN PUBLIC SECTOR

Clarivate<sup>™</sup>

Web of Science Core Collections.

Click the more options button

right next to the "View Record"

link to reveal additional features.

## Personalizing my homepage

#### Configure your preferences

|                         | Engli            | sh ~ | # Products | ; |  |  |
|-------------------------|------------------|------|------------|---|--|--|
|                         | 😝 Anne Delgado ~ |      |            |   |  |  |
| My Profil               | e                |      |            |   |  |  |
| Settings                |                  |      |            |   |  |  |
| End session             |                  |      |            |   |  |  |
| End session and log out |                  |      |            |   |  |  |
|                         |                  |      |            |   |  |  |

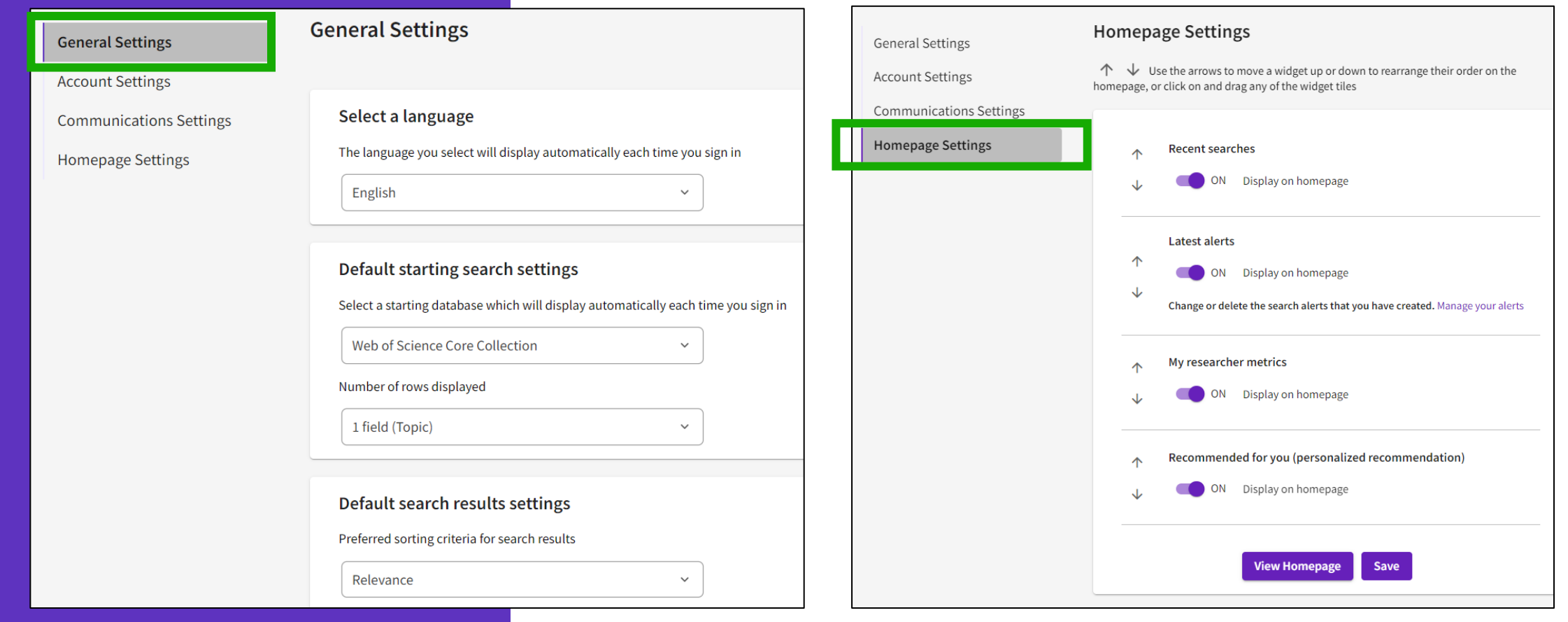

# Finding answers in the knowledge base or contacting the support team

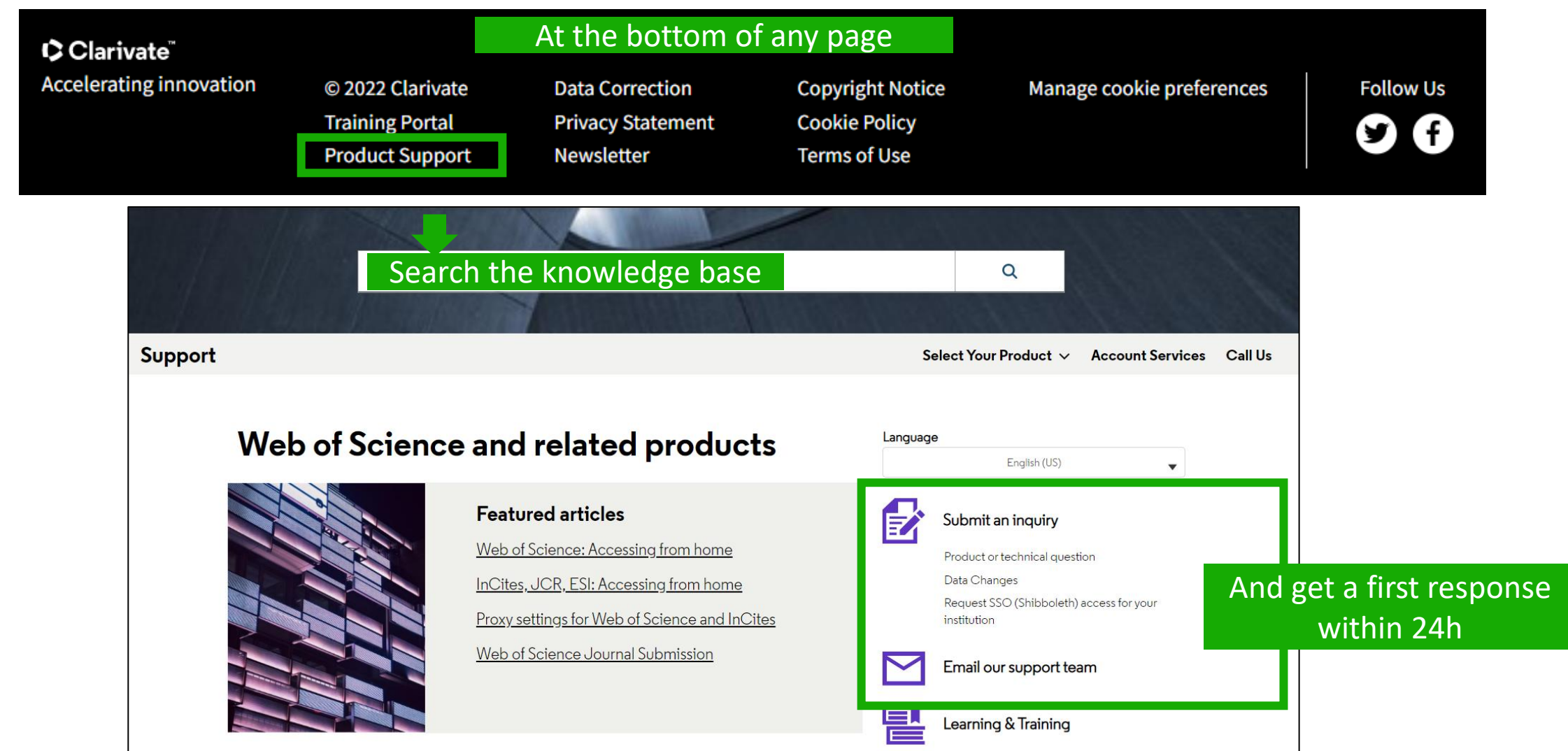

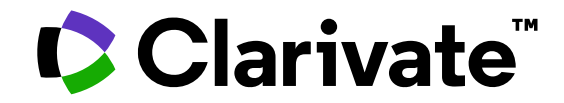

For questions, contact:

WoSG.support@clarivate.com

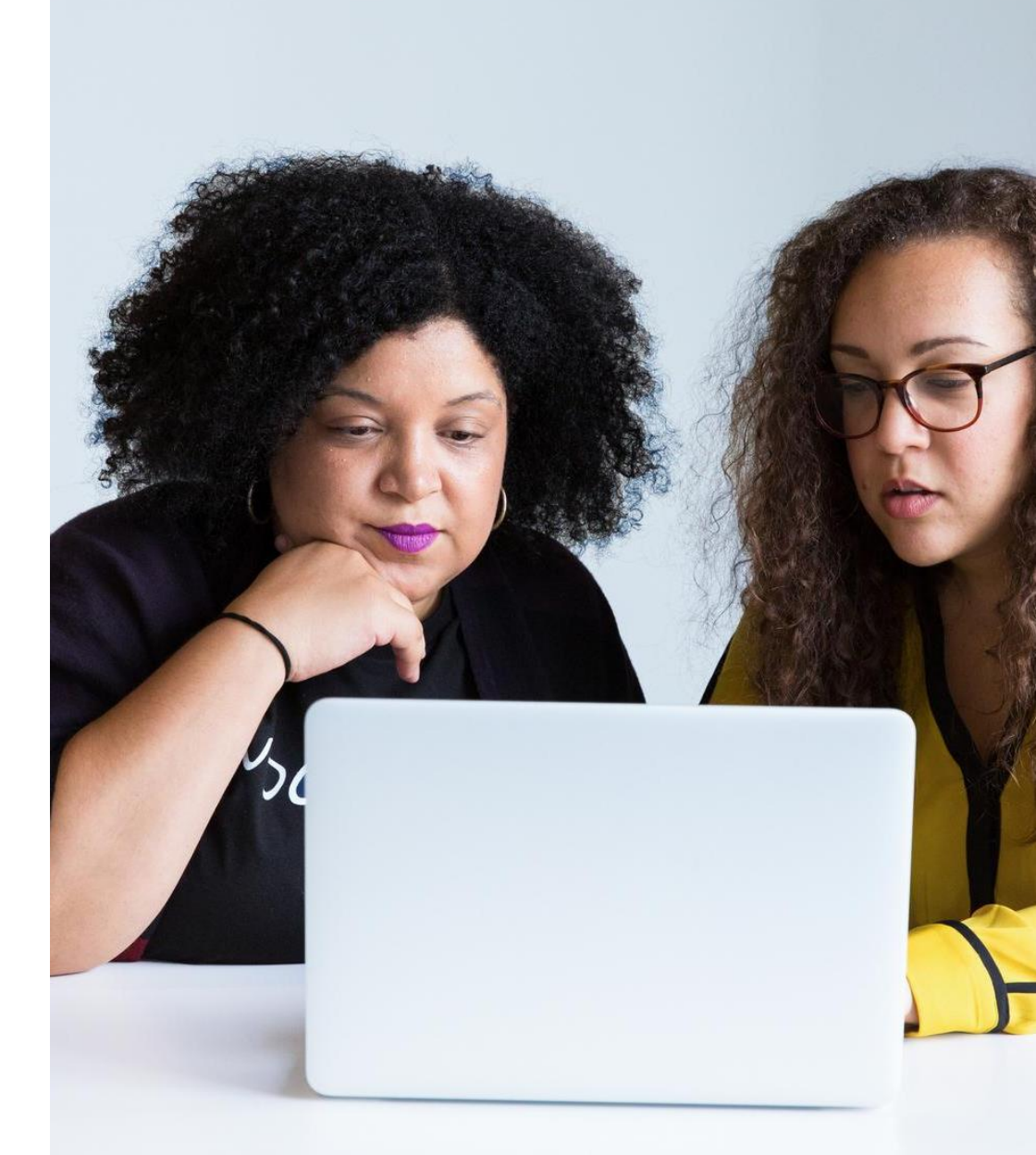

© 2022 Clarivate. All rights reserved. Republication or redistribution of Clarivate content, including by framing or similar means, is prohibited without the prior written consent of Clarivate. Clarivate and its logo, as well as all other trademarks used herein are trademarks of their respective owners and used under license.